## ■My YAMADA ご利用明細照会の確認手順

①下記リンクにあるページから弊社ポータルサイト「My YAMADA」へアクセスお願いします。

http://www.yairmobile.jp/wimax2/support/myyamada.html

| YAMADA air mobile wi                                                                                              | MAXとは 対応端末                 | 料金プラン    | オプション         | エリアマップ       | お客様サポート |          |   |
|----------------------------------------------------------------------------------------------------|----------------------------|----------|---------------|--------------|---------|----------|---|
| TOP お客様サポート M                                                                                                    | IY YAMADA(こついて             |          |               |              |         |          |   |
| My YAMADAについて                                                                                                    |                            |          |               |              |         |          |   |
| 「My YAMADA」と(                                                                                                    | t.                         |          |               |              |         | <br>     |   |
| 会員登録されたお客様にご用意<br>お客様ご自身でインターネット                                                                                  | 対るマイページです。<br>・から、ご契約の登録・照 | 会・変更をおこ  | なっていただける      | <u>ます</u> .  |         |          |   |
| ログイン                                                                                                    |                            |          |               |              |         | <br>     |   |
| ご契約時にお知らせした「契約                                                                                                    | P管理ID」と、お客様にご              | 指定いただいた  | 「暗証番号」をお      | ご用意ください。     |         |          |   |
| [My YAMADA] ರ್                                                                                                    | 出来ること                      |          |               |              |         |          |   |
| ■ YAMADA Air Mobile登録/照5<br>ご契約/情報の照会<br>WiMAX機器の解除<br>料金プラン追加/変更<br>YAMADA Wi-Fiの登録/パスワー<br>YAMADAセキュリティ by F-Se | ☆<br>・ド変更<br>cureの登録/解除    |          |               |              |         |          |   |
| ■ご利用明細照会                                                                                                    |                            |          |               |              |         |          |   |
| ■パケット使用呈照会                                                                                                    |                            |          |               |              |         |          |   |
| ■お客様情報変更<br>のご手R====                                                                                              |                            |          |               |              |         |          |   |
| ■ <b></b> 「 回 証 曲 市 変 史<br>- 注 光 曲 歌 行 + - ビ つ へ 注 to /é                                                          | 205                        |          |               |              |         |          |   |
| <ul> <li>■前水古光19-00人の追加が</li> <li>■支払方法変更</li> </ul>                                                              | 449                        |          |               |              |         |          |   |
| クレジットカード情報変更手順                                                                                                    | はこちら                       |          |               |              |         |          |   |
| My YAMADA ログイ                                                                                                    | ンの「契約管理ID.                 | 」、「暗証者   | 番号」をおぶ        | 忘れの方         |         |          |   |
| YAMADA Air Mobile WiMAX                                                                                           | 客様サポートセンターまで               | でご連絡ください | ۱.            |              |         |          |   |
|                                                                                                    |                            |          |               |              |         |          |   |
|                                                                                                    |                            |          | Му Үл<br>0970 | MADA<br>JE55 |         |          |   |
|                                                                                                    |                            |          |               |              |         |          | 1 |
| VANA DA sis making                                                                                                | ABOUT                      |          | SELECT        |              | OPTION  | ARFA     |   |
|                                                                                                    |                            |          | 44,0000       |              |         |          |   |
|                                                                                                    |                            |          | 刈心晒木          |              | オノション   | 1977-197 |   |

②ログイン画面にてお手元の「契約管理 ID (受付番号)」と「暗証番号」を入力いただき、 「ログイン」ボタンを押してください。

| YAMADA Air Mobile<br>WIMAX                                                                                                    |                                                    |
|----------------------------------------------------------------------------------------------------|----------------------------------------------------|
| ログイン                                                                                                    |                                                    |
| ログイン後は YAMADA Air Mobile ポータルメニューからご契約内容の登録・照会・変更な                                                                                                    | こどがおこなえます。                                         |
| 契約管理ID(受付番号) 【半角英数字入力】                                                                                                    | お客様控えの「契約管理ID(受付番<br>号)」を入力してください。                 |
| 暗証無号 【半角入力】                                                                                                    | 【注意】暗証番号の入力を3回間違<br>えると、24時間ロックされログイ<br>ンできなくなります。 |
| ※は000 C 40m LC 4 30 A 5 4 8 ベ<br>以下のとおり入力後、「ログイン」ボタンをクリックしてください。<br>契約管理ID(受付番<br>お申し込み受付時に発行された「契約管理 I D」(半)<br>号):<br>または「受付番号」(半角英数字10桁)<br>暗証番号:お申し込み時に、ご指定いただいた「暗証番号」<br>※IDや暗証番号を忘れてしまった場合は、お客様サポートセンターまでご連絡ください。 | 角英数字12桁)、                                          |
| ■お問い合わせ連絡先<br>YAMADA Air Mobile WiMAXお客様サポートセンター<br>一般電話・携帯電話から:0120-810-666(通話料無料)<br>受付時間:10:00~19:00<br>→ホームページからのお問い合わせ<br>http://www.yairmobile.jp/wimax2/support/index.html                                       |                                                    |
|                                                                                                    |                                                    |

③ポータルメニューのご利用明細メニューから「ご利用明細照会」をお選び下さい。

| ΛΜΛDΛ Air Mobile<br><i>WiMAX</i> —— |                |                    |         |
|-------------------------------------|----------------|--------------------|---------|
|                                     |                | ログイン日時:<br>契約管理ID: | ログアウ    |
| (AMADA AirMobile WiMAX ポータル         | メニュー           |                    |         |
| ざいます。                               |                | 様 いつもご利用いただ        | きありがとうご |
| 照会/登録メニュー ※端末のア                     | ウティベーション(開通)登録 | はこちら               |         |
| ご利用明細メニュー                           |                |                    |         |
| ご利用明細照会                             | ご指定月分のご利用明細を   | ご確認いただけます。         |         |
|                                     |                |                    |         |
| ご利用パケット数照会                          | 月毎のバケット数をご確認い  | ただけます。             |         |

④ご利用月を選び表示ボタンを押していただくと、適格請求書等保存方式の要件を満たし たご利用明細照会が表示されます。必要に応じて印刷してお使いください。

|                                          | 契約官理ID:                              | ログア      |
|------------------------------------------|--------------------------------------|----------|
| 利用明細照会                                   |                                      |          |
|                                          |                                      |          |
|                                          | 2023年                                | ■10月 🖌 表 |
|                                          | - 270, 0941                          |          |
|                                          | +370-0841<br>群馬県高崎市栄町1               | - 1      |
| 橫                                        | 株式会社ヤマダホー                            | ルディングス   |
|                                          | 登録番号:T40700)<br>まざまはなせ、バスヘ社様にプ語式ください | 01011201 |
| ※1001年代リービス請求方の通信<br>ご請求明細名(軽減税率の対象品目なし) | 調水音は各リービス去社体にと調水へたらい<br>備者 パケット数     | 金額       |
| ヤマダホールディングス提供サードス請求分                     |                                      |          |
| ユニバーサル・電話リレーサービス料                        |                                      |          |
| おトク割・長期割                                 |                                      | -50      |
| Flat ツープラス ギガ放題au2年                      | 40,770,057                           | 4,88     |
| ユニバーサル・電話リレーサービス料                        |                                      |          |
| おトク割・長期割                                 |                                      | -50      |
| Flat ツープラス ギガ放題au2年                      | 2,113,659                            | 4,88     |
| ユニバーサル・電話リレーサービス料                        |                                      |          |
| おトク割・長期割                                 |                                      | -50      |
| Flat ツープラス ギガ放題au2年                      | 26,540                               | 4,88     |
| ユニバーサル・電話リレーサービス料                        |                                      |          |
| おトク割・長期割                                 |                                      | -50      |
| Flat ツープラス au2年                          | 55,870,576                           | 4,19     |
| ユニバーサル・電話リレーサービス料                        |                                      |          |
| おトク割・長期割                                 |                                      | -50      |
| Flat ツープラス au2年                          | 762,875                              | 4,19     |
| 税抜き合計                                    |                                      | 20,54    |
| 消費税(10%)                                 |                                      | 2,05     |
| 他社提供サービス請求分                              |                                      |          |
| 他社サービス合計 <税込>                            |                                      |          |
| ご請求額合計                                   |                                      | 22,60    |